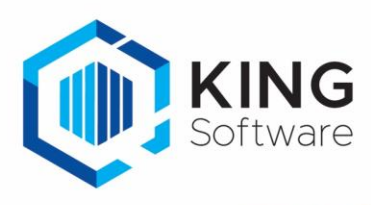

## In KING ERP email versturen via je gmail-account

Als je vanuit KING ERP documenten wilt versturen naar je debiteuren en leveranciers via je Gmailaccount, volg dan de onderstaande instructie.

- 1. Start je webbrowser en log in op Gmail.
- 2. Klik op het icoon van je account (rechtsboven) en kies voor 'Je Google-account beheren'.

| King<br>C                                                 |
|-----------------------------------------------------------|
| KingSoftware                                              |
| Je Google-account beheren<br>온* Nog een account toevoegen |
| Uitloggen                                                 |
| Privacybeleid • Servicevoorwaarden                        |

- 3. Ga in het volgende venster aan de linkerkant naar de optie 'Beveiliging'.
- Kijk bij het onderdeel 'Inloggen bij Google' of de optie 'Verificatie in 2 stappen' actief is.
- 4. Staat deze optie UIT dan is de optie 'App wachtwoorden' niet zichtbaar en dien je die optie eerst in te schakelen.

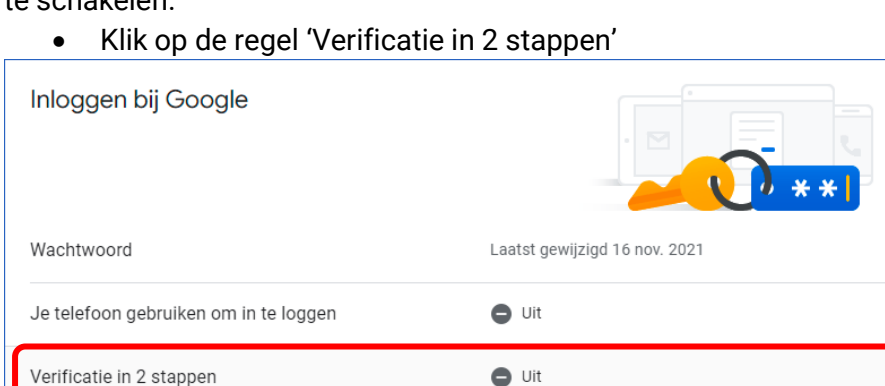

- Volg de stappen in het Google stappenplan: 'Ga aan de slag'.
- Gebruik je standaard Gmail wachtwoord om je aan te melden en kies voor de extra beveiliging bijvoorbeeld je telefoonnummer.

Je krijgt een bericht of sms-code opgestuurd die je als verificatie kunt ingeven.

 In de laatste stap wordt gevraagd of je de Verificatie in 2 stappen aan wilt zetten. Bevestig deze vraag en sluit dit venster van Google.

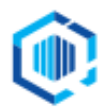

>

>

>

5. Ga terug naar je Gmail-account.

Kies weer voor 'Je Google-account beheren' (klik op het icoon van je account (rechtsboven)). Ga naar de optie 'Beveiliging', en ga naar het onderdeel 'Inloggen bij Google'.

6. Je ziet hier nu dat je 'Verificatie in 2 stappen' AAN is.

| •       | Home<br>Persoonlijke informatie             | Inloggen bij Google      |                               |   |
|---------|---------------------------------------------|--------------------------|-------------------------------|---|
| •<br>•  | Gegevens en privacy Beveiliging             | Wachtwoord               | Laatst gewijzigd 16 nov. 2021 | } |
| a<br>E  | Mensen en delen<br>Betaling en abonnementen | Verificatie in 2 stappen | S Aan                         | > |
| <br>(i) | Over                                        | App-wachtwoorden         | Geen                          | > |

7. Klik nu op de regel 'App-wachtwoorden', geef weer je gmail-wachtwoord op, een nieuw venster opent. Kies daar voor 'App selecteren'.

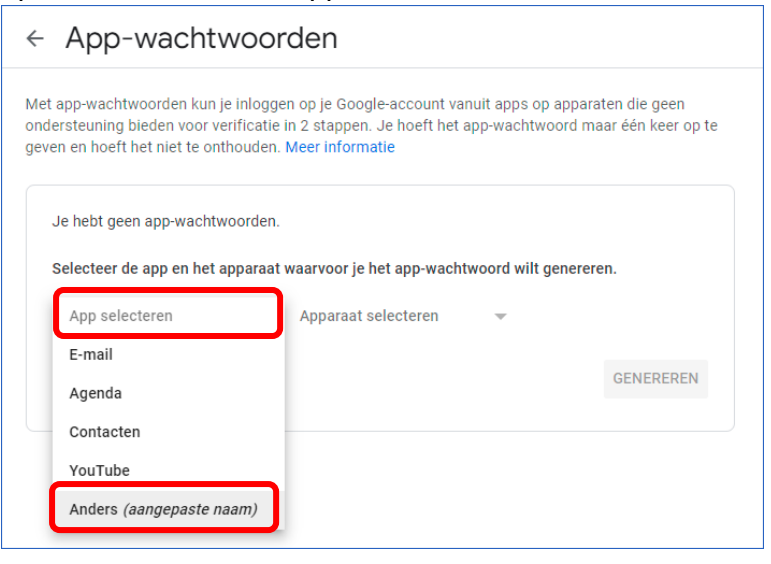

- 8. Vervolgens kies je voor 'Anders (aangepaste naam)' en geef hier 'KING' in.
  - Klik op 'GENEREREN'.

| Je hebt geen app-v | e hebt geen app-wachtwoorden.                                                   |           |  |  |  |
|--------------------|---------------------------------------------------------------------------------|-----------|--|--|--|
| Selecteer de app e | Selecteer de app en het apparaat waarvoor je het app-wachtwoord wilt genereren. |           |  |  |  |
| KING               | ×                                                                               |           |  |  |  |
|                    |                                                                                 | GENEREREN |  |  |  |

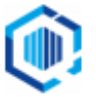

9. Het venster met het gegenereerde wachtwoord volgt.

| Kopieer het app-wachtwoord om in King te gebruiken: selecteer het wachtwoord en klik rechts > |
|-----------------------------------------------------------------------------------------------|
| Kopiëren (of gebruik Ctrl+C).                                                                 |

| Gegenereerd app-wachtwoord                 |                                                                                                    |                      |
|--------------------------------------------|----------------------------------------------------------------------------------------------------|----------------------|
|                                            | Je app-wachtwoord voor je apparaat                                                                                                    |                      |
| Email<br>securesally@gmail.com<br>Password | Instructies voor gebruik       Kopiëren         Ga naar de instellingen voor je Google-ac<br>in de app die of op het apparaat dat je wi<br>instellen. Vervang je wachtwoord door he<br>wachtwoord van 16 tekens dat hierboven<br>wordt getoond.       Inspecteren         Met dit app-wachtwoord krijg je, net zoals met<br>je normale wachtwoord, volledige toegang tot<br>je Google-account. Je hoeft het app-<br>wachtwoord niet te onthouden, dus noteer het<br>wachtwoord niet en deel het niet met anderen.       Kopiëren<br>Link naar markering kopiëren<br>Google doorzoeken op 'xiqwzelfaquxcdvz'<br>Afdrukken | Ctrl + C<br>Ctrl + P |
|                                            | KLAAR                                                                                                    |                      |

## 10. Ga naar je KING administratie

- Log in je King-administratie
- Ga naar 'Organisatie > Bedrijfsgegeven'.
- Kies voor de tab 'E-mail-server'.
- Geef bij Gebruikersnaam je gmail-accountnaam in
- En plak bij 'Toegangscode' het gegenereerde wachtwoord: klik rechts in het veld en kies voor 'Plakken' (of gebruik Ctrl+V).

| Correspond.adres Adressen    | Medewerkers    | Logo | E-mail server                               | Financiële geg.   | Bankrekeningen | Contactregistraties | Digitaal arc |
|------------------------------|----------------|------|---------------------------------------------|-------------------|----------------|---------------------|--------------|
| Naam mail-server             | smtp.gmail.com |      |                                             |                   |                |                     |              |
| Poort                        | 25             |      |                                             |                   |                |                     |              |
| Beveiliging                  | Explicit TLS   | •    |                                             |                   |                |                     |              |
| Gebruikersnaam               |                |      |                                             | )                 |                |                     |              |
| Toegangscode                 | •••••          | •••• |                                             | Vastpinnen        |                |                     |              |
| Server vereist authenticatie |                |      | <u>A</u> fdrukken                           |                   |                | •                   |              |
| Max. berichtgrootte          | 5 MB           |      | Kninnen                                     |                   |                | Ctrl+X              |              |
|                              |                |      |                                             |                   |                |                     | Cult         |
|                              |                |      |                                             | <u>K</u> opieren  |                |                     | Ctrl+C       |
|                              |                |      |                                             | <u>P</u> lakken   |                |                     | Ctrl+V       |
|                              |                |      | S <u>t</u> andaard-instellingen terugzetten |                   |                |                     |              |
|                              |                |      | Vestigingsa                                 | idres kopiëren na | ar klembord    |                     |              |

Nu kun je voortaan via je gmail-account vanuit KING ERP je documenten versturen naar je debiteuren en crediteuren.